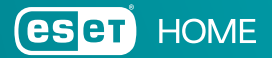

## Hoe maak ik een ESET HOME-account aan?

Een ESET HOME-account is het startpunt van jouw digitale beveiliging met ESET. Je kunt op verschillende manieren, zowel via jouw computer, tablet of smartphone een account aanmaken.

## Via de ESET HOME-website

- 1. Ga naar home.eset.com of download en open de ESET HOME-app (beschikbaar in de Google Play Store of App Store)
- 2. Klik op 'Account maken'
- 3. Vul een geldig e-mailadres in en klik op 'Doorgaan met e-mail' Je kunt ook doorgaan met een Google of Apple-account
- 4. Maak een sterk en uniek wachtwoord aan en selecteer Nederland
- 5. Klik op 'Account maken en inloggen' (in de app: 'Doorgaan')
- 6. Ga naar jouw e-mailinbox en klik op de link in de verificatie e-mail om jouw account te bevestigen.

## Vanuit een al geïnstalleerde ESET-oplossing

- 1. Ga naar het tabblad 'ESET HOME-account' in jouw ESET-oplossing
- 2. Klik op 'Koppelen aan ESET HOME'
- 3. Klik op 'Account maken'
- 4. Volg daarna bovenstaande stappen 3 tot en met 6 uit